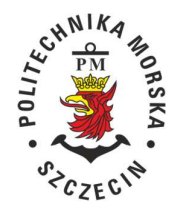

POLITECHNIKA MORSKA W SZCZECINIE Uczelniane Centrum Informatyczne ul. Wały Chrobrego 1–2 70-500 Szczecin telefon (+48 91) 480 96 38 www.pm.szczecin.pl, e-mail:uci@pm.szczecin.pl

POLITECHNIKA MORSKA SZCZECIN POLITECHNIKA MORSKA SZCZECIN POLITECHNIKA MORSKA SZCZECIN

## Instrukcja uruchomienia zdalnej aplikacji

## z dostępem do naukowych baz danych dla PM

- 1. W celu uruchomienia zdalnej aplikacji należy otworzyć stronę internetową https://bazy.pm.szczecin.pl
- 2. Na stronie należy zalogować się kontem w domenie LAB.

Studenci logują się według poniższego wzoru: lab\numer\_albumu, np. lab\98765

Natomiast pracowniczy logują się według wzoru: lab\login, np. lab\jkowalski

| Bazy w sieci PM<br>Zdalny dostęp do baz danych |                                                                                                    |      |
|------------------------------------------------|----------------------------------------------------------------------------------------------------|------|
|                                                |                                                                                                    | Pomo |
|                                                | Domena\nazwa<br>użytkownika: lab\jkowalski<br>Hasło: ••••••                                                                                                    |      |
|                                                | Zabezpieczenia<br>Ostrzeżenie: logując się na tej stronie sieci Web,<br>potwierdzasz, że ten komputer jest zgodny z zasadami<br>zabezpieczeń organizacji.                                                                                                    |      |
|                                                | Zaloguj                                                                                                    |      |
|                                                | W celu zapewnienia ochrony przed nieautoryzowanym<br>dostępem limit czasu sesji programu Dostęp w sieci Web<br>do pulpitu zdalnego upłynie w razie braku aktywności<br>przez określony czas. W przypadku zakończenia sesji<br>należy odświeżyć widok w przeglądarce i zalogować się<br>ponownie. |      |

3. Po zalogowaniu należy wybrać bazę z wyświetlonej listy poprzez kliknięcie w kafelek.

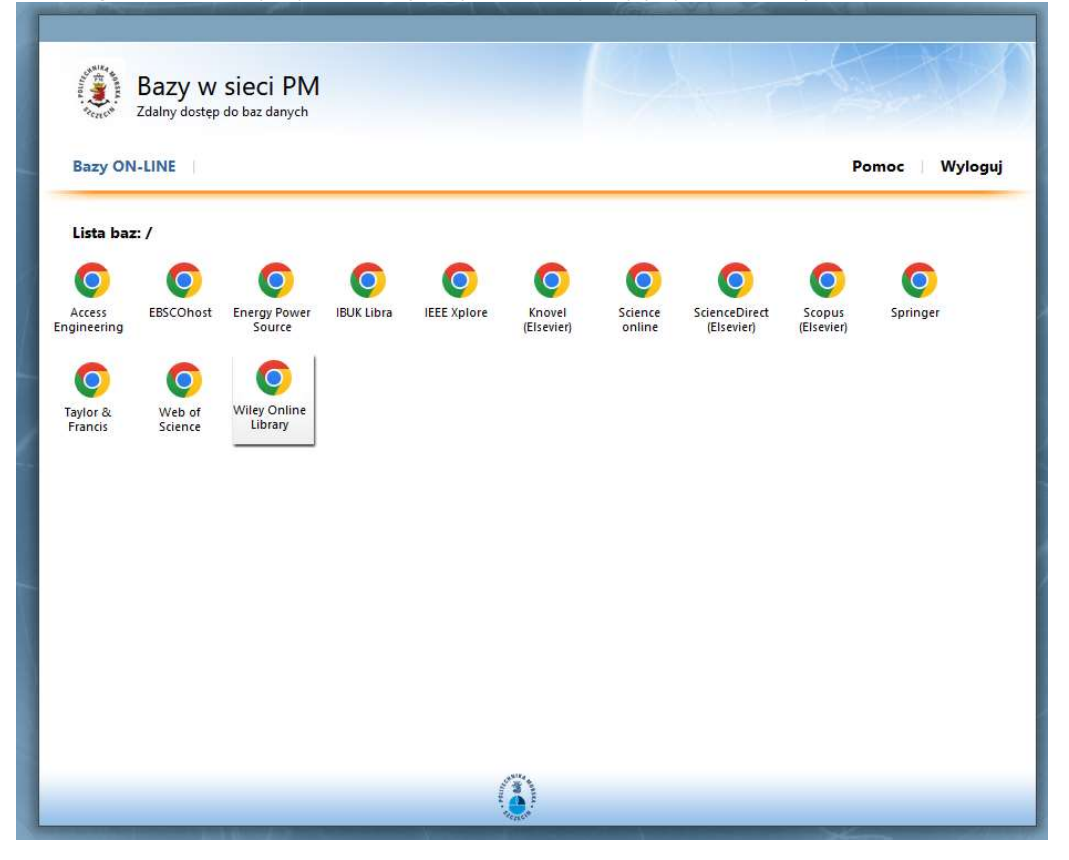

4. Po wybraniu bazy na dysk lokalny zostanie pobrany plik z konfiguracją aplikacji zdalnej, który należy odszukać w folderze z pobranymi plikami i uruchomić poprzez dwuklik.

b cpub-chrome-biblioteka-bazy--CmsRdsh.rdp

5. W wyświetlonym oknie należy zaznaczyć opcję "Nie pytaj ponownie o połączenia z tym komputerem" i kliknąć Podłącz.

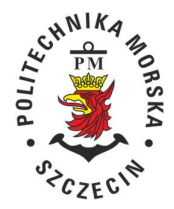

## POLITECHNIKA MORSKA W SZCZECINIE Uczelniane Centrum Informatyczne ul. Wały Chrobrego 1–2 70-500 Szczecin telefon (+48 91) 480 96 38 www.pm.szczecin.pl, e-mail:uci@pm.szczecin.pl

|                                | Nie można zidentyfik                           | cować wydawcy tego programu Remo                                                               | steApp. Czy chcesz                    |
|--------------------------------|------------------------------------------------|------------------------------------------------------------------------------------------------|---------------------------------------|
|                                | nimo to nawiązać po                            | olączenie w celu uruchomienia go?                                                              |                                       |
| Ten prog<br>połącze<br>używany | gram RemoteApp może<br>nia w celu uruchomienia | uszkodzić komputer lokalny lub zdalny. Nie r<br>i go, jeśli nie wiadomo, skąd pochodzi, lub ni | należy nawiązywać<br>ie był wcześniej |
|                                | Wydawca:                                       | Nieznany wydawca                                                                               |                                       |
|                                | Тур:                                           | Program RemoteApp                                                                              |                                       |
|                                | Ścieżka:                                       | chrome -url https://onlinelibrary.wiley.com                                                    | m/                                    |
|                                | Nazwa:                                         | Wiley Online Library                                                                           |                                       |
|                                | Komputer zdalny:                               | BIBLIOTEKA.LAB.LOCAL                                                                           |                                       |
|                                | Serwer bramy:                                  | terminal.pm.szczecin.pl                                                                        |                                       |
| 🗹 Nie p                        | ytaj ponownie <mark>o połą</mark> cz           | enia z tym komputerem                                                                          |                                       |
| Pok                            | at ezezezőki                                   | Podl                                                                                           | acz Anułuj                            |

6. W kolejnym oknie należy wprowadzić hasło do konta w domenie LAB.

| Zabezpieczenia Windows                                            | ×                           |
|-------------------------------------------------------------------|-----------------------------|
| Wprowadź poświadcze                                               | nia                         |
| Te poświadczenia będą używane<br>z komputerem biblioteka.lab.loca | podczas łączenia się<br>al. |
| lab.local\kkruszyna                                               |                             |
| •••••                                                             |                             |
| Zapamiętaj mnie                                                   |                             |
| Więcej opcji                                                      |                             |
| ОК                                                                | Anuluj                      |
|                                                                   |                             |

7. Po prawidłowym wykonaniu powyższych czynności na komputerze powinna uruchomić się przeglądarka Chrome z wyświetloną stroną wybranej bazy wraz z charakterystyczną ikoną w pasku.

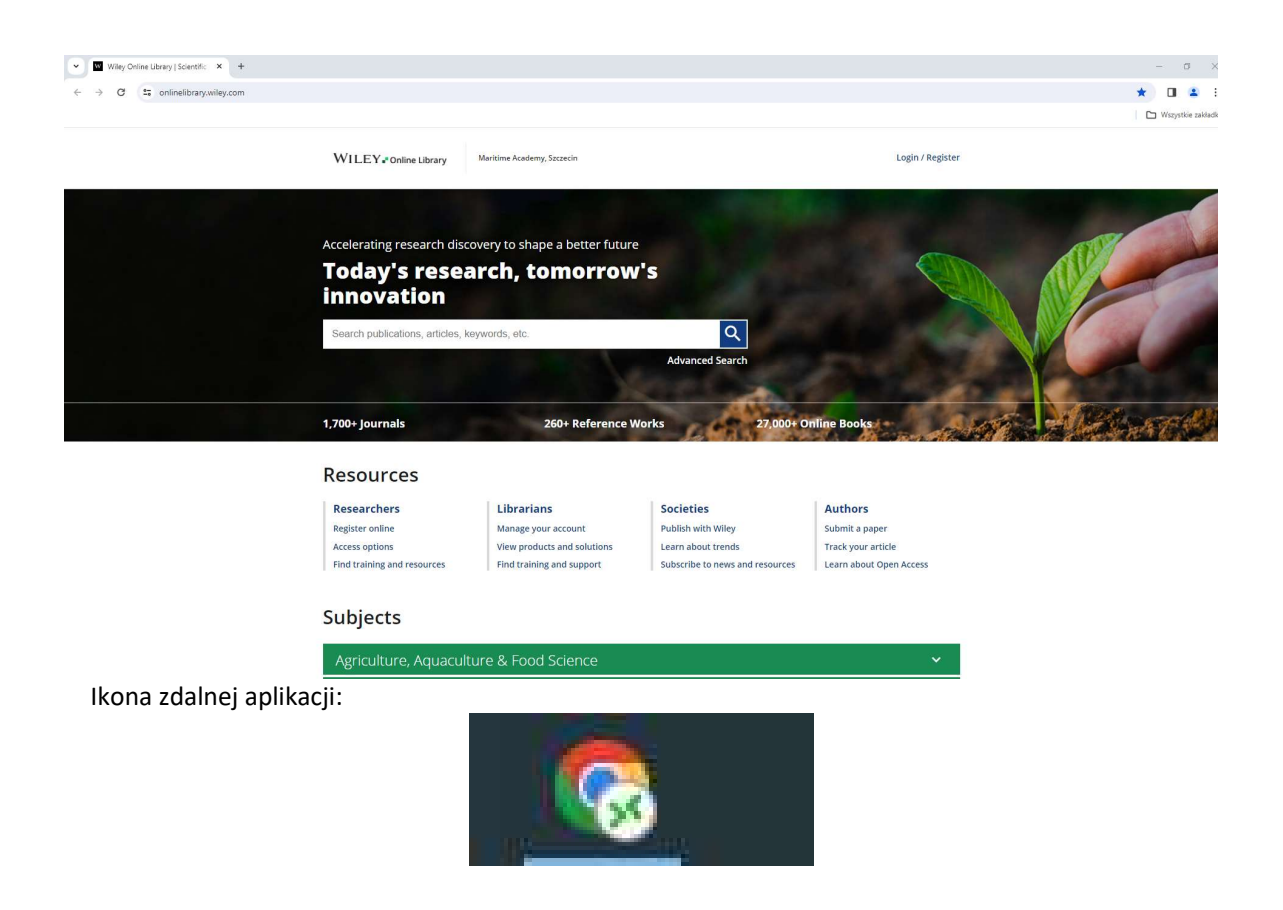

- 8. Czynności opisane w punktach 1 -3 wykonuje się tylko przy pierwszym uruchomieniu zdalnej aplikacji dla wybranej bazy. Kolejne uruchomienia wykonuje się już tylko od punktu 4.
- 9. Uwagi

Problemy z uruchomieniem zdalnej aplikacji prosimy zgłaszać przez System Pomocy Politechniki Morskiej <u>https://wsparcie.pm.szczecin.pl</u>

Informacji na temat elektronicznych baz Biblioteki udzielają pracownicy Sekcji Udostępniania i Informacji Naukowej BG PM: tel. 91 4809 703 lub e-mail: <u>infnauk@pm.szczecin.pl</u>